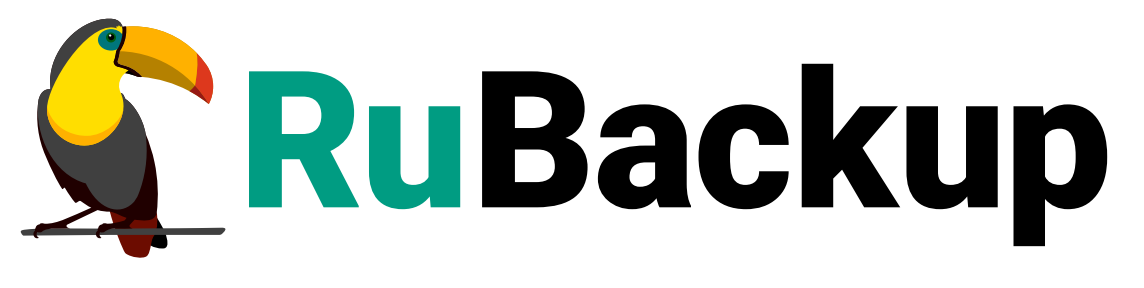

Система резервного копирования и восстановления данных

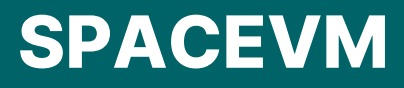

ВЕРСИЯ 2.5.7.0.0, 02.07.2025

# Содержание

| 1. | Общие сведения                                                           |
|----|--------------------------------------------------------------------------|
|    | 1.1. Назначение                                                          |
|    | 1.2. Требования к программным средствам                                  |
|    | 1.3. Резервируемые данные                                                |
|    | 1.4. Типы резервного копирования                                         |
|    | 1.5. Типы восстановления данных                                          |
|    | 1.6. Способы восстановления данных                                       |
|    | 1.7. Комплект поставки                                                   |
| 2. | Установка                                                                |
|    | 2.1. Подготовка к установке модуля                                       |
|    | 2.2. Установка модуля                                                    |
|    | 2.3. После установки                                                     |
|    | 2.4. Журналирование                                                      |
|    | 2.5. Критерий успешности установки                                       |
| 3  | Создание правила в глобальном расписании                                 |
| 4  | Процесс резервного копирования и восстановления                          |
|    | 4.1. Резервное копирование                                               |
|    | 4.2. Восстановление резервной копии                                      |
| 5. | Резервное копирование                                                    |
|    | 5.1. Резервное копирование в RBM                                         |
|    | 5.1.1. Регулярное резервное копирование                                  |
|    | 5.1.2. Срочное резервное копирование по правилу                          |
|    | 5.1.3. Срочное резервное копирование (без правила)                       |
|    | 5.2. Резервное копирование из командной строки                           |
| 6. | Восстановление резервных копий                                           |
|    | 6.1. Восстановление резервных копий в RBM                                |
|    | 6.2. Восстановление резервных копий в командной строке                   |
| 7. | Просмотр очереди задач                                                   |
| 8. | Удаление                                                                 |
| 9. | Приложения                                                               |
|    | 9.1. Файл настроек rb_module_veil_vm.conf                                |
|    | 9.2. Тонкие настройки модуля SpaceVM для резервного копирования          |
|    | 9.3. Тонкие настройки модуля <i>SpaceVM</i> для восстановления резервной |
|    | копии                                                                    |

В этом документе описаны:

- подготовка и установка модуля резервного копирования и восстановления *SpaceVM* для CPK *RuBackup*,
- некоторые сценарии резервного копирования и восстановления.

Документ предназначен для администраторов СРК *RuBackup*.

Документ предполагает, что читатель обладает навыками администрирования операционных систем семейства *Linux* и виртуальных машин платформы виртуализации *SpaceVM*.

# Глава 1. Общие сведения

## 1.1. Назначение

Модуль *SpaceVM* позволяет СРК *RuBackup* выполнять резервное копирование и восстановление виртуальных машин платформы виртуализации *SpaceVM*.

## 1.2. Требования к программным средствам

Для осуществления резервного копирования и восстановления данных с помощью модуля *SpaceVM* на одной или нескольких виртуальных машинах платформы виртуализации *SpaceVM* версии 6.5.5 необходимо предустановленное программное обеспечение:

- Одна из 64-битных гостевых операционных систем:
  - Astra Linux 1.6;
  - Astra Linux 1.7;
  - Astra Linux 1.8;
  - Ubuntu 18.04;
  - Ubuntu 20.04;
  - Ubuntu 22.04;
  - Debian 10;
  - Debian 12.
- Клиент резервного копирования RuBackup;
- Модуль *SpaceVM*.

Виртуальная машина, на которую устанавливаются клиент резервного копирования *RuBackup* и модуль *SpaceVM*, выступает в качестве прокси-хоста для резервного копирования виртуальных машин платформы виртуализации.

Для возможности запуска скриптов в гостевой ОС резервируемой виртуальной машины обязательно наличие гостевого агента *QEMU Guest Agent*.

Для управления резервным копированием и восстановлением виртуальных машин платформы виртуализации *SpaceVM* рекомендуем использовать программное обеспечение *Менеджер Администратора RuBackup (RBM)* (см. RuBackup Manager (RBM)).

## 1.3. Резервируемые данные

Резервное копирование выполняется для конфигурации и блочных устройств вир-

туальной машины. Резервное копирование осуществляется в безагентном режиме

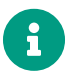

Со стороны *RuBackup* не гарантируется корректность выполнения резервного копирования тонких клонов виртуальных машин *SpaceVM*.

## 1.4. Типы резервного копирования

Модуль SpaceVM поддерживает следующие типы резервного копирования:

- полное;
- инкрементальное;
- дифференциальное.

Подробнее о типах резервного копирования см. в Термины.

В этом документе приведены инструкции по созданию РК с помощью программы *Менеджер Администратора RuBackup* (см. Раздел 5.1) и утилиты командной строки rb\_archives (см. Раздел 5.2).

### 1.5. Типы восстановления данных

В зависимости от тонких настроек модуля *SpaceVM* (см. Раздел 9.3) в результате восстановления будет создана новая виртуальная машина:

- с именем исходной виртуальной машины;
- с новым именем.

#### 1.6. Способы восстановления данных

СРК *RuBackup* поддерживает следующие способы восстановления BM *SpaceVM*:

- Централизованное восстановление с помощью:
  - программы *Менеджер Администратора RuBackup* (см. RuBackup Manager (RBM));
  - утилиты командной строки rb\_repository (см. rb\_repository).
- Локальное восстановление на клиенте резервного копирования с помощью:
  - программы Менеджер Клиента RuBackup (см. RuBackup Client (RBC));
  - утилиты командной строки rb\_archives (см. rb\_archives).

В этом документе приведены инструкции по восстановлению РК с помощью программы *Менеджер Администратора RuBackup* (см. Раздел 6.1) и утилиты командной строки rb\_archives (см. Раздел 6.2).

## 1.7. Комплект поставки

Дистрибутив модуля *SpaceVM* СРК *RuBackup* поставляется в виде deb-пакета с именем rubackup-veil\_<version>\_amd64.deb, где <version> — номер версии поставляемого модуля.

[1] Без установки дополнительных компонентов *RuBackup* на виртуальную машину, резервное копирование которой необходимо выполнить.

## Глава 2. Установка

## 2.1. Подготовка к установке модуля

На прокси-хосте<sup>[1]</sup> платформы виртуализации *SpaceVM* должен быть установлен (см. Установка пакетов) и настроен (см. Настройка клиента PK) клиент резервного копирования, подключенный к основному серверу CPK *RuBackup*.

Если вы планируете восстановление виртуальных машин через *Менеджер Адми*нистратора RuBackup (RBM), то:

1. Включите на клиенте резервного копирования функцию централизованного восстановления.

Функция централизованного восстановления управляется параметром centralized-recovery конфигурационного файла /opt/rubackup/etc/config.file на клиенте PK:

Включение централизованного восстановления (/opt/rubackup/etc/config.file)

centralized-recovery yes

2. Перезапустите сервис клиента резервного копирования RuBackup:

sudo systemctl restart rubackup\_client.service

## 2.2. Установка модуля

На прокси-хосте<sup>[1]</sup> платформы виртуализации *SpaceVM*:

1. Остановите сервис клиента резервного копирования RuBackup:

sudo systemctl stop rubackup\_client.service

2. Выполните установку модуля SpaceVM CPK RuBackup:

dpkg -i rubackup-veil\_<version>\_amd64.deb

где <version> — номер версии модуля SpaceVM CPK RuBackup.

В ходе установки модуля выполняются распаковка и настройка пакета модуля *SpaceVM* rubackup-veil.

В результате установки пакета модуля *SpaceVM* в систему будут добавлены файлы, приведенные в таблице:

Таблица 1. Перечень устанавливаемых в систему файлов

| Расположение                             | Назначение                                 |
|------------------------------------------|--------------------------------------------|
| /opt/rubackup/etc/rb_module_veil_vm.conf | Файл настроек модуля SpaceVM CPK RuBackup  |
| /opt/rubackup/modules/rb_module_veil_vm  | Исполняемый файл модуля <i>SpaceVM</i> CPK |
|                                          | RuBackup                                   |

#### 2.3. После установки

После установки модуля:

- 1. Настройте параметры для подключения к платформе виртуализации SpaceVM через REST API в файле настроек /opt/rubackup/etc/rb\_module\_veil\_vm.conf модуля SpaceVM (см. Раздел 9.1).
- 2. Перезапустите сервис клиента резервного копирования RuBackup:

sudo systemctl restart rubackup\_client.service

### 2.4. Журналирование

Журнал модуля *SpaceVM* ведется в файле /opt/rubackup/log/rb\_module\_veil\_vm.log.

#### 2.5. Критерий успешности установки

Об успешной установке и настройке модуля *SpaceVM* свидетельствует запись о его успешной проверке клиентом резервного копирования (... module 'SpaceVM' was checked successfully) в журнале событий /opt/rubackup/log/RuBackup.log.

Если в журнале событий /opt/rubackup/log/RuBackup.log администратор СРК видит ошибку, сообщающую о неправильной конфигурации модуля *SpaceVM*, проверьте настройки в файле /opt/rubackup/etc/rb\_module\_veil\_vm.conf.

Для проверки работоспособности модуля выполните на узле клиента резервного копирования команду:

```
/opt/rubackup/modules/rb_module_veil_vm -t
```

Если ошибка не поддается анализу, то обратитесь в сервис технической поддержки *RuBackup* с предоставлением всей необходимой информации по возникшей проблеме на официальном сайте https://support.rubackup.ru/bugzilla.

[1] Виртуальная машина, на которой развернуты клиент резервного копирования *RuBackup* и модуль *SpaceVM*.

# Глава З. Создание правила в глобальном расписании

Для выполнения регулярного (периодического) или срочного (разового) резервного копирования по правилу необходимо создать правило в глобальном расписании.

Правило содержит в себе настройки, необходимые для резервного копирования требуемого ресурса.

- 1. Перейдите в раздел **Глобальное расписание** и нажмите **(Добавить**). Откроется форма создания нового правила глобального расписания.
- 2. Введите имя создаваемого правила в Параметры правила.
- 3. Выберите из списка **Клиент** клиента, который установлен на прокси-хост<sup>[1 Глава</sup> <sup>2]</sup> платформы виртуализации *SpaceVM*.
- 4. Выберите из списка **Тип ресурса** Viel Mashtab. При необходимости нажмите [...] и определите *тонкие настройки* модуля *SpaceVM* (см. Раздел 9.2).
- 5. Нажмите [...] в поле **Ресурс** и выберите из списка резервируемую виртуальную машину.
- 6. Выберите из списка Тип РК тип резервной копии. Возможные значения:
  - полная,
  - инкрементальная,
  - дифференциальная.
- 7. При необходимости задайте дополнительные параметры правила (см. RBMManual:ROOT:page\$add\_global-schedule.pdf), в том числе периодичность его выполнения.
- 8. Нажмите 🗸 Применить для сохранения правила.

Созданное правило появится в списке правил:

- раздел → Вкладка Правила,
- раздел 🗐 Глобальное расписание.

Если при создании правила установлен флаг **Включить после создания О**, созданное правило будет иметь статус *run*.

Если при создании правила флаг **Включить после создания Ф** снят, созданное правило будет иметь статус *wait*.

## Глава 4. Процесс резервного копирования и восстановления

### 4.1. Резервное копирование

Создайте задачу на резервное копирование ресурса платформы виртуализации *SpaceVM* одним из способов:

- с помощью Менеджера Администратора RuBackup (RBM) (см. Резервное копирование через Менеджер Администратора RuBackup);
- с помощью утилит командной строки (см. Резервное копирование с помощью утилит командой строки).

После запуска задачи на создание резервной копии:

- 1. Модуль *SpaceVM* запрашивает и получает от платформы виртуализации конфигурацию виртуальной машины, для которой требуется создание резервной копии. Информация сохраняется в конфигурационный файл vm.config в каталоге для временных операций<sup>[1]</sup>.
- 2. Модуль *SpaceVM* запускает на резервируемой ВМ скрипт, если путь до него указан в параметре script\_before\_snapshot (см. Раздел 9.2).

Если путь к скрипту script\_before\_snapshot не задан в рамках тонких настроек резервного копирования, то модуль запустит на резервируемой BM скрипт /opt/rubackup/scripts/veil\_vm.sh (при его наличии) с аргументом before.

- 3. Модуль *SpaceVM* делает запрос на подключение дисков резервируемой виртуальной машины к прокси-хосту<sup>[1 - Глава 2]</sup>.
- 4. Платформа виртуализации создает снимок состояния для дисков резервируемой виртуальной машины и подключает диски из сохраненного состояния к прокси-хосту. В результате в гостевую ОС на прокси-хосте добавляются блочные устройства, которые относятся к подключенным дискам резервируемой виртуальной машины.
- 5. Модуль *SpaceVM* запускает на резервируемой ВМ скрипт, если путь до него указан в параметре script\_after\_snapshot (см. Раздел 9.2).

Если путь к скрипту script\_after\_snapshot не задан в рамках тонких настроек резервного копирования, то модуль запустит на резервируемой BM скрипт /opt/rubackup/scripts/veil\_vm.sh (при его наличии) с аргументом after.

6. Утилита rbfd формирует резервную копию из полученных конфигурации vm.config и блочных устройств, после чего передает резервную копию на медиасервер *RuBackup* для хранения.

7. После выполнения резервного копирования модуль *SpaceVM* отключает диски виртуальной машины от прокси-хоста.

### 4.2. Восстановление резервной копии

Создайте задачу на восстановление резервной копии ресурса платформы виртуализации *SpaceVM* одним из способов:

- с помощью Менеджера Администратора RuBackup (RBM) (см. Восстановление резервной копии через Менеджер Администратора RuBackup);
- с помощью утилит командной строки (см. Восстановление резервной копии с помощью утилит командой строки).

После запуска задачи на восстановление резервной копии:

- 1. Резервная копия распаковывается в каталог распаковки на прокси-хост<sup>[1-Глава 2]</sup>.
- 2. Модуль *SpaceVM* анализирует распакованный из резервной копии конфигурационный файл vm.config и определяет количество и размер дисков исходной виртуальной машины.
- Модуль SpaceVM создает в платформе виртуализации диски такого же размера как у исходной виртуальной машины, после чего подключает их к проксихосту. В результате в гостевую ОС на прокси-хосте добавляются блочные устройства, которые относятся к подключенным дискам.
- 4. Данные блочных устройств из резервной копии записываются с помощью утилиты dd на блочные устройства в гостевой ОС прокси-хоста.
- 5. Модуль SpaceVM отключает диски от прокси-хоста.
- 6. Модуль *SpaceVM* в платформе виртуализации создает новую виртуальную машину на базе созданных дисков и конфигурации vm.config из резервной копии. Имя восстанавливаемой виртуальной машины может быть изменено (см. Раздел 9.3).
- 7. Платформа виртуализации присваивает восстановленной виртуальной машине новый ID.

## Глава 5. Резервное копирование

## 5.1. Резервное копирование в RBM

Подробную информацию о выполнении резервного копирования с помощью ПО *Менеджер Администратора RuBackup (RBM)* см. в RuBackup Manager (RBM).

#### 5.1.1. Регулярное резервное копирование

Регулярное резервное копирование выполняется для каждого включенного правила в соответствии с заданной этим правилом периодичностью.

Правило в статусе run ожидает выполнения в заданную в нём дату и время.

Правило в статусе wait приостановлено и не будет выполняться.

- 1. Перейдите в раздел 📃 Глобальное расписание.
- 2. Если нужное правило резервного копирования есть в списке, проверьте его статус.

Если правило в статусе run, ожидайте его выполнения.

Если правило в статусе *wait*, выделите его в списке и установите на панели инструментов флаг **Включить О**, или выберите **Выполнить** в контекстном меню этого правила. Правило перейдет в статус *run*.

 Если правило с нужными настройками отсутствует в списке правил, создайте правило (см. Глава 3). Убедитесь, что в создаваемом правиле установлен флаг Включить после создания О.

Включенное правило резервного копирования будет выполнено в ближайшую заданную дату и время.

#### 5.1.2. Срочное резервное копирование по правилу

Срочное резервное копирование позволяет выполнить правило резервного копирования немедленно. Срочное резервное копирование по правилу требует настроенного правила в глобальном расписании.

- 1. Перейдите в раздел 🗐 Глобальное расписание.
- 2. Если правило с нужными настройками отсутствует в списке правил, создайте правило (см. Глава 3). Убедитесь, что в создаваемом правиле снят флаг **Вклю-чить после создания Ф**.
- 3. Если нужное правило резервного копирования есть в списке правил, выделите его в списке и нажмите ▷ (Выполнить) в панели инструментов, или выберите

#### Выполнить в контекстном меню этого правила.

Срочное резервное копирование создает задачу в разделе 🏅 Очередь задач.

#### 5.1.3. Срочное резервное копирование (без правила)

Срочное резервное копирование (без правила) немедленно выполняет резервное копирование выбранного ресурса, но не создает правила в глобальном расписании.

1. Для выполнения срочного резервного копирования в *RBM* нажмите **(Сроч-ное РК**) на верхней панели *RBM*.

Откроется форма срочного резервного копирования.

- Выберите из списка Клиент клиента, который установлен на прокси-хост<sup>[1 Глава</sup>
   <sup>2]</sup> платформы виртуализации SpaceVM.
- 3. Выберите из списка **Тип ресурса** Viel Mashtab. При необходимости нажмите [...] и определите *тонкие настройки* модуля *SpaceVM* (см. Раздел 9.2).
- 4. Нажмите [...] в поле **Ресурс** и выберите из списка резервируемую виртуальную машину.
- 5. Из списка Тип РК выберите тип резервной копии. Возможные значения:
  - полная,
  - инкрементальная,
  - дифференциальная.
- 6. Из списка **Пул** выберите пул для сохранения резервной копии.
- 7. Из списка **Защитное преобразование** при необходимости выберите алгоритм защитного преобразования (возможные значения см. в Алгоритмы защитного преобразования).
- 8. В **Приоритет** укажите приоритет выполнения срочного резервного копирования. Возможные значения: от 100 до 1000. Чем выше значение, тем выше приоритет выполнения срочного резервного копирования.
- 9. В **Срок хранения** укажите срок хранения резервной копии, созданной в результате выполнения срочного резервного копирования (по умолчанию 1 год).
- 10. В Транспортировочный буфер укажите размер транспортировочного буфера (в байтах, килобайтах, мегабайтах или гигабайтах). В транспортировочный буфер помещаются блоки резервной копии, после чего буфер передается на сервер. От размера буфера зависит количество передаваемых блоков за один раз: чем больше размер буфера, тем быстрее данные передаются на сервер, но при этом задействуется больший объем оперативной памяти. Размер транспортировочного буфера указывается в диапазоне от 50 Мб до 1 Гб (по умолчанию 100 Мб).

11. Нажмите **Общие настройки модуля** и определите настройки для многопоточного резервного копирования (см. RBMManual:ROOT:page\$clients-list.pdf).

Срочное резервное копирование создает задачу в разделе 🏅 Очередь задач.

#### 5.2. Резервное копирование из командной строки

Подробную информацию о выполнении резервного копирования с помощью утилит командной строки см. в Утилиты командной строки.

Для выполнения резервного копирования виртуальной машины платформы виртуализации *SpaceVM*:

1. Получите список ресурсов (виртуальных машин платформы виртуализации *SpaceVM*) на клиенте резервного копирования:

Команда получения списка ресурсов

sudo rb\_archives -t veil\_vm

2. Выполните запрос на создание резервной копии:

Пример создания полной резервной копии

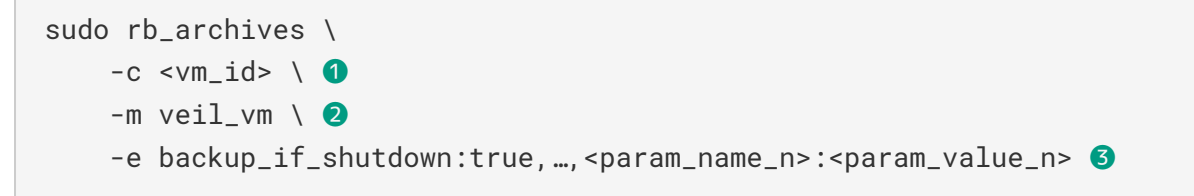

где:

Идентификатор виртуальной машины

Также могут быть указаны идентификатор и имя виртуальной машины в формате *json*: {"ID": "vm\_id", "Name": "vm\_name"}.

Используемый модуль

З Параметры модуля СРК (см. Раздел 9.2)

Для создания инкрементальной резервной копии дополнительно передайте утилите параметр -i:

Пример создания инкрементальной резервной копии

```
sudo rb_archives -c <ID> -m veil_vm -i -e
backup_if_shutdown:false,...,<param_name_n>:<param_value_n>
```

Для создания дифференциальной резервной копии дополнительно передайте утилите параметр -D:

Пример создания дифференциальной резервной копии

sudo rb\_archives -c <ID> -m veil\_vm -D -e
execution\_script\_timeout:400,...,<param\_name\_n>:<param\_value\_n>

## Глава 6. Восстановление резервных копий

## 6.1. Восстановление резервных копий в RBM

Подробную информацию о выполнении восстановления резервных копий с помощью ПО *Менеджер Администратора RuBackup (RBM)* см. в RuBackup Manager (RBM).

Для централизованного восстановления виртуальных машин на клиенте резервного копирования в *RBM*:

1. Перейдите в раздел Репозиторий и выделите требуемую резервную копию. Нажмите кнопку Э Восстановить, или выберите Восстановить в контекстном меню резервной копии.

Откроется форма Централизованное восстановление.

- 2. Из списка **Восстановить на клиента** выберите клиента, который установлен на прокси-хост<sup>[1-Глава 2]</sup> платформы виртуализации *SpaceVM*.
- 3. В **Каталог распаковки** нажмите **[...]** и укажите каталог для распаковки резервной копии в гостевой ОС прокси-хоста.
- 4. В Параметры восстановления для модуля нажмите [...] и определите тонкие настройки модуля SpaceVM (см. Раздел 9.3).
- 5. Включите Восстановить на целевом ресурсе для восстановления РК на целевом ресурсе. Резервная копия виртуальной машины будет распакована в Каталог распаковки, а затем, на основе данных резервной копии, на узле платформы виртуализации SpaceVM будет развернута новая виртуальная машина с параметрами из тонких настроек (см. Раздел 9.3). После восстановления виртуальной машины каталог распаковки будет очищен.

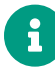

Если флаг **Восстановить на целевом ресурсе** выключен, то резервная копия виртуальной машины распаковывается в **Каталог распаковки**, автоматическое развертывание не происходит.

- 6. Нажмите **Общие настройки модуля** и определите настройки для многопоточного восстановления резервной копии (см. RBMManual:ROOT:page\$repository\_recovery.pdf).
- 7. Нажмите 🗸 Применить для запуска восстановления резервной копии.

Будет создана задача восстановления РК в разделе 🖾 Очередь задач.

# 6.2. Восстановление резервных копий в командной строке

Подробную информацию о выполнении восстановления резервных копий с помощью утилит командной строки см. в Утилиты командной строки.

Для восстановления резервных копий виртуальных машин платформы виртуализации SpaceVM:

1. Получите список с идентификаторами резервных копий виртуальных машин на клиенте резервного копирования:

Команда получения списка резервных копий с идентификаторами

sudo rb\_archives -1 veil\_vm

2. Выполните запрос на восстановление виртуальной машины:

Пример восстановления виртуальной машины из резервной копии с развертыванием в платформе виртуализации

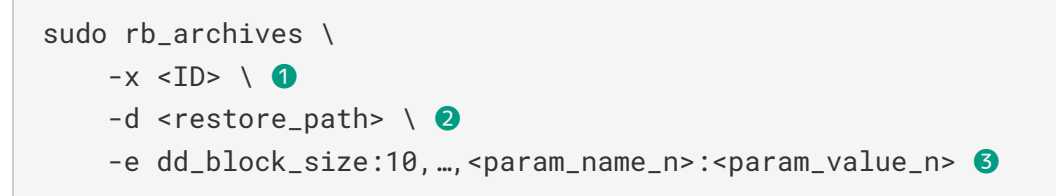

🚹 Идентификатор восстанавливаемой резервной копии

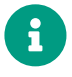

Для восстановления виртуальной машины без развертывания в платформе виртуализации используется аргумент -X.

Полный путь до каталога распаковки резервной копии на прокси-хосте<sup>[1 - Глава 2]</sup>

З Параметры модуля СРК (см. Раздел 9.3)

## Глава 7. Просмотр очереди задач

Проверьте ход выполнения задачи на клиенте резервного копирования одним из способов:

- в разделе В разделе **Очередь задач** через *RBM* (см. RBMManual:ROOT:page\$task\_queue.pdf). При успешном завершении соответствующая задача перейдёт в статус *Done* (выполнено);
- через *CLI* (см. Утилиты командной строки). Для просмотра задач клиента резервного копирования *RuBackup* с помощью утилиты командной строки rb\_tasks выполните:

sudo rb\_tasks -v

## Глава 8. Удаление

Для удаления модуля SpaceVM CPK RuBackup:

- 1. Закройте RuBackup Client GUI (RBC), если он запущен.
- 2. Остановите сервис клиента RuBackup:

sudo systemctl stop rubackup\_client.service

#### 3. Удалите модуль:

sudo dpkg -r rubackup-veil

4. Запустите сервис клиента СРК RuBackup:

sudo systemctl start rubackup\_client.service

## Глава 9. Приложения

## 9.1. Файл настроек rb\_module\_veil\_vm.conf

В таблице описаны параметры модуля *SpaceVM* для доступа к платформе виртуализации *SpaceVM* через *REST API*.

Таблица 2. Файл настроек /opt/rubackup/etc/rb\_module\_veil\_vm.conf модуля SpaceVM

| Параметр         | Описание                                                                                                    |
|------------------|----------------------------------------------------------------------------------------------------|
| url              | URL-адрес для доступа к платформе виртуализации SpaceVM                                                                                                    |
|                  | Обязательно к заполнению                                                                                                    |
| username         | Имя пользователя, от которого будут выполняться REST-<br>запросы к платформе виртуализации <i>SpaceVM</i>                                                                                             |
|                  | Обязательно к заполнению                                                                                                    |
|                  | Пользователь должен обладать правами админи-<br>стратора в платформе виртуализации SpaceVM.                                                                                                    |
| password         | Пароль пользователя, имя которого задано параметром<br>username                                                                                                    |
|                  | Обязательно к заполнению                                                                                                    |
| rubackup-vm-name | Имя виртуальной машины, на которой развернуты клиент<br>резервного копирования <i>RuBackup</i> и модуль <i>SpaceVM</i> . Можно<br>получить в веб-интерфейсе платформы виртуализации<br><i>SpaceVM</i> |
|                  | По умолчанию rubackup-vm                                                                                                    |
|                  | Обязательно к заполнению                                                                                                    |
| timeout          | Время ожидания (в секундах) получения ответа от платформы виртуализации на REST-запрос                                                                                                    |
|                  | Диапазон значений 1-300                                                                                                    |
|                  | По умолчанию 5                                                                                                    |
|                  | Если время ожидания превышает указанное значение, то<br>задача на создание или восстановление резервной копии<br>может завершиться с ошибкой                                                          |
| enable_ssl       | Использование модулем <i>SpaceVM</i> проверки SSL-сертификатов<br>при подключении к платформе виртуализации <i>SpaceVM</i> через<br><i>REST API</i>                                                   |
|                  | Возможные значения yes, no                                                                                                    |
|                  | По умолчанию по                                                                                                    |

| Параметр                                  | Описание                                                                                                    |  |  |
|-------------------------------------------|----------------------------------------------------------------------------------------------------|--|--|
| ca_info                                   | Путь до SSL-сертификатов. Имеет смысл только если используется параметр enable_ssl                                                                                           |  |  |
| curl_verbose                              | Использование отладки REST-запросов. Позволяет просматри-<br>вать подробную информацию о REST-запросах и ответах                                                             |  |  |
|                                           |                                                                                                    |  |  |
|                                           | По умолчанию по                                                                                                    |  |  |
|                                           | Рекомендуем включать настройку (значение yes)<br>только с целью отладки проблем при взаимодей-<br>ствии модуля SpaceVM с платформой виртуалиазции<br>SpaceVM через REST API. |  |  |
| allow_work_with_incompatible_<br>versions | Использование модуля, если базовая версия платформы вирту-<br>ализации SpaceVM несовместима с RuBackup                                                                       |  |  |
|                                           | Возможные значения yes, no                                                                                                    |  |  |
|                                           | По умолчанию по                                                                                                    |  |  |

# 9.2. Тонкие настройки модуля SpaceVM для резервного копирования

В таблице описаны тонкие настройки модуля *SpaceVM* для резервного копирования (см. Раздел 5.1).

| Таблица З. | Тонкие на | астройки | модуля | SpaceVM | для | резервного | копирования |
|------------|-----------|----------|--------|---------|-----|------------|-------------|
|------------|-----------|----------|--------|---------|-----|------------|-------------|

| Параметр           | Описание                                                                                                    |  |  |  |  |
|--------------------|----------------------------------------------------------------------------------------------------|--|--|--|--|
| backup_if_shutdown | Выполнение резервного копирования выключенной виртуальной<br>машины                                                                           |  |  |  |  |
|                    | Возможные значения true, false                                                                                                    |  |  |  |  |
|                    | По умолчанию false                                                                                                    |  |  |  |  |
|                    | При значении:                                                                                                    |  |  |  |  |
|                    | • true резервное копирование выполняется;                                                                                                    |  |  |  |  |
|                    | • false резервное копирование не выполняется.                                                                                                 |  |  |  |  |
|                    | Если при значении false будет запущена задача на резервное копиро-<br>вание выключенной виртуальной машины, то она завершится с ошиб-<br>кой. |  |  |  |  |

| Параметр                     | Описание                                                                                                    |  |  |
|------------------------------|----------------------------------------------------------------------------------------------------|--|--|
| script_before_snapsho<br>t   | <ul> <li>Полный путь к скрипту на резервируемой виртуальной машине, кото-<br/>рый будет выполнен перед созданием снимка состояния данной вирту-<br/>альной машины.</li> </ul>                                                            |  |  |
|                              | Если выполнение скрипта завершится неудачно или по указанному<br>пути скрипт будет отсутствовать в гостевой ОС резервируемой вирту-<br>альной машины, то задача на резервное копирование этой виртуальной<br>машины завершится с ошибкой |  |  |
| script_after_snapshot        | Полный путь к скрипту на резервируемой виртуальной машине, кото-<br>рый будет выполнен после создания снимка состояния данной вирту-<br>альной машины.                                                                                   |  |  |
|                              | Если выполнение скрипта завершится неудачно или по указанному<br>пути скрипт будет отсутствовать в гостевой ОС резервируемой вирту-<br>альной машины, то задача на резервное копирование этой виртуальной<br>машины завершится с ошибкой |  |  |
| execution_script_timeo<br>ut | Э Время в секундах, в течение которого модуль RuBackup будет ожидать<br>выполнения скриптов внутри виртуальной машины до и после создания<br>снимка состояния виртуальной машины                                                         |  |  |
|                              | Диапазон значений 1-600                                                                                                    |  |  |
|                              | По умолчанию 5                                                                                                    |  |  |
|                              | Если время, заданное параметром execution_script_timeout вышло, но выполнение скрипта в гостевой ОС резервируемой виртуальной машины еще не завершилось, то задача на резервное копирование вир-<br>туальной машины завершится с ошибкой |  |  |

Кнопка ОК сохраняет настройки.

# 9.3. Тонкие настройки модуля *SpaceVM* для восстановления резервной копии

В таблице описаны тонкие настройки модуля *SpaceVM* для восстановления резервной копии (см. Раздел 6.1).

Таблица 4. Тонкие настройки модуля SpaceVM для восстановления резервной копии

| Параметр                                                                        | Описание                                                  |  |  |
|---------------------------------------------------------------------------------|-----------------------------------------------------------|--|--|
| <b>1спользовать</b> Использование значений по умолчанию<br>настройки по умолча- |                                                           |  |  |
| нию                                                                             | При значении:                                             |  |  |
|                                                                                 | • true для параметров используются значения по умолчанию; |  |  |
|                                                                                 | • false значения параметров можно изменить.               |  |  |
|                                                                                 | По умолчанию true                                         |  |  |

| Параметр      | Описание                                                                                                    |  |
|---------------|----------------------------------------------------------------------------------------------------|--|
| dd_block_size | Размер блока для утилиты dd при операциях восстановления (в мега-<br>байтах)                                                                                                    |  |
|               | Диапазон значений 1-100                                                                                                    |  |
|               | По умолчанию 🛛 0                                                                                                    |  |
| new_name      | Новое имя, с которым виртуальная машина будет восстановлена                                                                                                    |  |
|               | По умолчанию используется имя исходной виртуальной машины                                                                                                    |  |
|               | Если в платформе виртуализации существует виртуальной машина с<br>таким же именем как у восстанавливаемой, то к имени восстанавлива-<br>емой виртуальной машины будет добавлен цифровой постфикс |  |

Кнопка **ОК** сохраняет настройки.